# **KONFIGURACJA WIFI**

XP-Q833L

Opracował: Ireneusz Konieczny PHU WOJTAP WOJCIECH PYRKOSZ | ZAKOPIAŃSKA 49; 42-221 CZĘSTOCHOWA

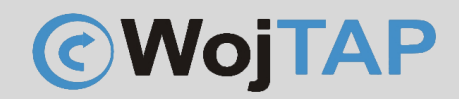

## Spis treści

| Adres IP drukarki                      | 2 |
|----------------------------------------|---|
| Uruchamianie programu konfiguracyjnego | 4 |
| Konfiguracja                           | 5 |
| Pomoc Techniczna                       | 8 |

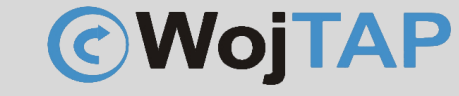

#### Sprawdzamy adres IP naszej sieci do której chcemy podłączyć drukarkę

Adres IP można sprawdzić na kilka sposobów, np. jeśli jesteśmy połączeni z siecią WiFi do której chcemy podłączyć drukarkę wciskamy klawisz "Windows" piszemy WiFi system sam podpowie nam uruchomienie ustawień naszej sieci:

| Q wi-fi                                                         |       |                                                |            |
|-----------------------------------------------------------------|-------|------------------------------------------------|------------|
| 🔶 Wszystko Praca Aplikacje                                      | Dokum | enty Internet U: ► TECHNISERV S I ····         | $\bigcirc$ |
| Najlepszy wynik                                                 |       |                                                |            |
| Ustawienia sieci Wi-Fi<br>Ustawienia systemowe                  |       | <u></u>                                        |            |
| WiFi2.png<br>Plik PNG<br>Ostatnia modyfikacja: 8.05.2023, 15:50 | >     | Ustawienia sieci Wi-Fi<br>Ustawienia systemowe |            |
| Ustawienia                                                      |       | C Otwórz                                       |            |
| 察 Wykryj sieci Wi-Fi                                            | >     |                                                |            |

Klikamy (1), następnie (2) wybieramy właściwości sieci do której jesteśmy połączeni (**w moim przypadku** sieć nazywa się Autopakowacz)

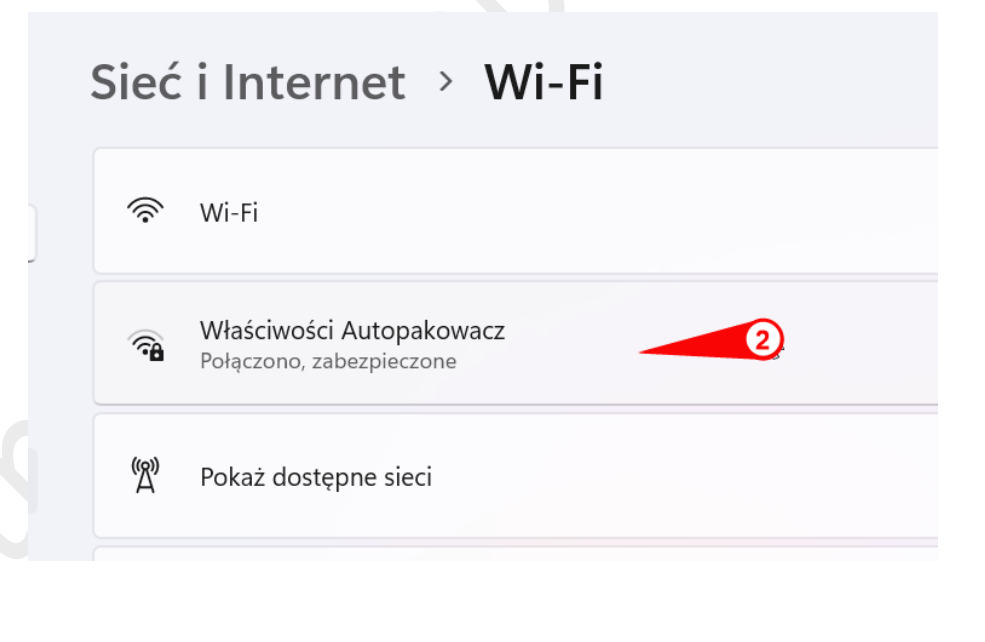

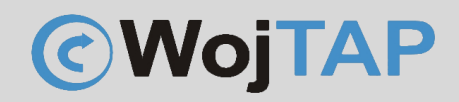

Pojawia się strona z informacjami niezbędnymi do poprawnego skonfigurowania drukarki. To co nam jest niezbędne to:

Przypisanie adresu IP:

- (1) SSID (nazwa) naszej sieci
- (2) Typ zabezpieczeń
- (3) Adres IP

W moim przykładzie komputer ma adres IP: 10.1.1.50, u Was ten adres najprawdopodobniej będzie inny, najczęściej spotykane zakresy adresów to:

192.168.0.XXX 192.168.8.XXX

Trzy pierwsze liczby określają adres waszej sieci, adres IP który chcemy nadać drukarce musi się mieścić w zakresie tej sieci.

| Przypisanie serwera DNS:                     | Automatyczne (DHCP)                                   |
|----------------------------------------------|-------------------------------------------------------|
| dentyfikator SSID:                           | Autopakowacz                                          |
| Protokół:                                    | Wi-Fi 5 (802.11ac)                                    |
| lyp zabezpieczeń:                            | WPA2-Personal                                         |
| Producent:                                   | Intel Corporation                                     |
| Opis:                                        | Intel(R) Dual Band Wireless-AC 8265                   |
| Wersja sterownika:                           | 20.70.30.1                                            |
|                                              |                                                       |
| Pasmo sieci:                                 | 5 GHz                                                 |
| Kanał sieci:                                 | 100                                                   |
| Szybkość łącza (odbieranie/<br>przesyłanie): | 173/173 (Mbps)                                        |
| Adres IPv4:                                  | 10.1.1.50                                             |
| Serwery DNS IPv4:                            | 10.1.1.190 (nieszyfrowane)<br>8.8.8.8 (nieszyfrowane) |

Automatyczne (DHCP)

Przykładowo jeśli komputer ma adres:

192.168.0.133 to adres IP jaki możemy nadać drukarce musi pochodzić z zakresu:

192.168.0.1-254

Jeśli nie mamy dostępu do ustawień serwera DHCP dobrą praktyką jest nadać adres o 50-100 różny od adresu IP komputera np.:

Adres komputera: 192.168.0.133

Dajemy drukarce adres 192.168.0.233

Przed nadaniem adresu warto też sprawdzić czy nie jest on już używany przez inne urządzenie. Uruchom wiersz poleceń (klawisz Windows; piszemy cmd uruchamiamy wiersz poleceń)

| w wierszu poleceń                           | Q cmd                         |                    |                                          |
|---------------------------------------------|-------------------------------|--------------------|------------------------------------------|
| wydajemy polecenie:                         | ← Wszystko Praca Aplikacje    | Dokumenty Internet | U: ► TECHNISERV S                        |
| ping 192.168.0.233                          |                               |                    |                                          |
| [Enter]                                     | Najlepszy wynik               |                    |                                          |
|                                             | Wiersz polecenia<br>Aplikacja |                    |                                          |
| Podany adres jest<br>oczywiście przykładowy | Aplikacje                     |                    | Wiersz polecenia<br><sub>Aplikacja</sub> |
|                                             | Command Prompt for vctl       | >                  |                                          |

Jeśli w odpowiedzi na komendę ping w odpowiedzi dostaniemy informację "Destination host unreachable." Oznacza to że adres jest wolny i możemy go wykorzystać dla naszej drukarki

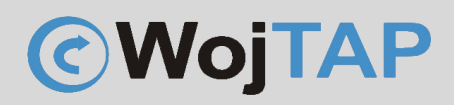

#### Uruchamianie programu konfiguracyjnego

Pobieramy (1) i rozpakowujemy narzędzie konfiguracyjne ze strony:

https://autopakowacz.pl/sterowniki

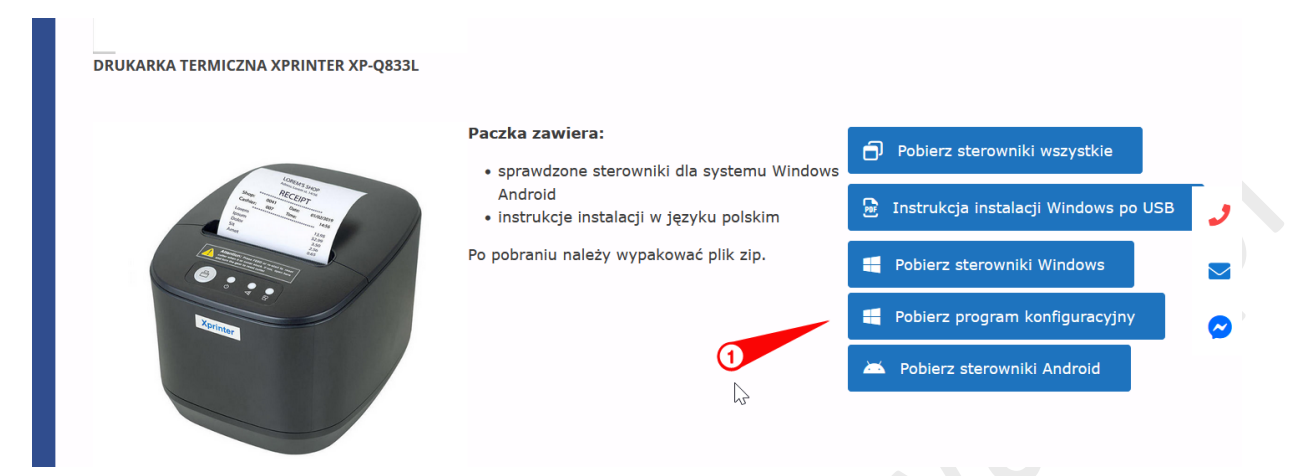

Po pobraniu i rozpakowaniu uruchamiamy program POS Printer Tool (2):

| Nazwa                  | Data modyfikacji |
|------------------------|------------------|
| Emp_Led                | 24.02.2023 10:41 |
| 📁 Logo_Sample          | 24.02.2023 10:41 |
| 📁 myTitle              | 24.02.2023 10:41 |
| Text_Sample            | 24.02.2023 10:41 |
| 🗟 EnCodeQr.dll         | 03.01.2020 08:43 |
| 📶 POS Printer Tool.exe | 25.10.2022 09:06 |
| 🕤 Printer.ini          | 24.02.2023 10:42 |
| 📄 temp.txt             | 17.11.2022 04:57 |
| TempQr.bmp             | 03.01.2020 08:43 |
| 2                      |                  |

Aby kontynuować drukarka powinna być włączona i podpięta do komputera kablem USB (1)

Następnie wchodzimy w opcje zaawansowane (2) klikając "Adwanced"

### https://autopakowacz.pl

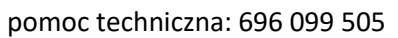

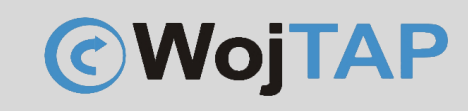

Konfiguracja

| POS Printer test V3.                                | 5                   |              |             |         |                |          |          |          | >                                                                                                    |
|-----------------------------------------------------|---------------------|--------------|-------------|---------|----------------|----------|----------|----------|----------------------------------------------------------------------------------------------------|
| Port Select                                         | •                   |              |             |         | Printer Type   |          |          |          |                                                                                                    |
|                                                     | COM                 | O USB        |             | r       | O POS-58       | 3        |          | S-76     | O POS-80                                                                                                    |
| LPT Settings                                        | COMS                | ettings      |             |         |                |          |          |          |                                                                                                    |
| LPT1 V                                              | COM                 | 11 ×         | 1920        | 0       |                | RTS      |          |          |                                                                                                    |
| NET Set                                             |                     |              |             |         |                |          |          |          |                                                                                                    |
| Local IP:                                           | 10 .                | 1 . 1        | 1.45        |         | Refresh        |          | Auto     | Set Ip   | DHCP Open                                                                                                    |
| Printer IP:                                         | 10 .                | 1.           | 1 . 250     | 2       | Connect        | Ī        | P        | ing      | DHCP Close                                                                                                    |
| New IP:                                             | 10 .                | 1.           | 1 . 250     | 2       | Set New IP     |          | NetN     | Ionitor  | ]                                                                                                    |
| New ID:                                             | 0.                  | 0.0          | 0.0         |         | New ID         | (\$      | Set last | four ID) | _                                                                                                    |
| 1 2 3<br>Welcome to use the<br>receipt printer comp | e impact a<br>bany! | ind thermal  | printer mar | nufactu | red by profess | sional I | POS      | Å        | Print<br>Cut Paper<br>Open cash drawe<br>Traditional<br>Driver Print<br>Print self test page<br>Restore factory |
|                                                     | POS print           | ter test too | V3.5        |         |                |          | 2        | Pow      | Advanced<br>中文简体<br>2023-05-08<br>Fer by Lee (C) 2020                                                           |
|                                                     |                     |              |             |         |                |          |          |          |                                                                                                    |

Spośród opcji zaawansowanych wybieramy (3) "Set Net"

| Advanced               |                     |                     |                    |        |                      |                       |                    | ×   |
|------------------------|---------------------|---------------------|--------------------|--------|----------------------|-----------------------|--------------------|-----|
| H Parameter Settings:  | Print H             | Set Delta           | 5                  | ~      | Black Mark Settings: | Set 80 BlackMark      | Set 76 BlackMark   |     |
| Code page Settings:    | PrintCodePage       | SetCodePage         | 0:PC437(Europe)    | ~      | File data send       | Open File send        |                    |     |
| NV Logo Test:          | NV Download (1c 70) | NV Download (1d 28) |                    |        | Cut With Beep        | Cut With Beep Set     |                    | ~   |
| Barcode Printing test: | Print BarCode       | UPC_A v             | 129 ~              | Height | Width Settings:      | Set Width             | 72mm               | ~   |
| P76 Buzzer Settings:   | Set Buzzer          | OFF ~               | Set Paper saving   |        | Close lid cut paper: | Set                   | Not cut paper      | ~   |
| P76 Density Settings:  | Set                 | NORMAL ~            |                    | ,<br>  | Density Settings:    | Set Density           | 5                  | ~   |
| P80 Black sens:        | Set Sensitivity     | 12 ~                | 12 ~               | SensH  | Sound and light      | Set                   | OFF                | ~   |
| baud rate settings:    | Set BaudRate        | 19200 ~             | (Only P58 and P76E | :)     | alarm:               | Take paper timeout(s) | Alarm timeout(s):  |     |
| DIP Settings:          | Set P58 DIP         | Set P80 DIP         | Set P76 DIP        |        | Language settings:   | Language Set          | Chinese Simplified | ~   |
| 2D Barcode test:       | Print 2D Barcode    | 3                   |                    | ,      | Replay settings:     | Replay Set            | ON                 | ~   |
| Net Settings:          | Set Net             | Set Bluetooth       | 2                  |        | Queuina settinas:    | Queuing Set           |                    |     |
| USB MODE Settings:     | USB Printing        | Virtual COM         |                    |        | InputBox Codepage:   | 874 - Thai(Windows)   | ~                  | SET |
| USB port settings:     | Fix USB             | Random USB          |                    |        | ,,                   |                       |                    |     |

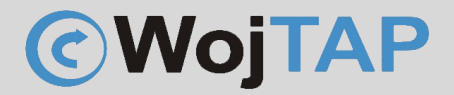

W oknie konfiguracyjnym "Net Settings" podajemy wszystkie niezbędne dane sieci Wi/fi do której chcemy połączyć drukarkę:

(4) Adres IP dla drukarki (ustaliliśmy na początku jaki on będzie)

(5) Maska podsieci (prawie zawsze jest to wartość 255.255.255.0 jeśli w waszej sieci zastosowaliście inną maskę to wiecie co tu wpisać)

(6) Adres IP bramy czyli posiadanego routera, (generalnie do poprawnej pracy drukarki w lokalnej sieci WiFi adres ten nie ma znaczenia, ale warto go wpisać. Jeśli nie znamy adresu własnego routera wystarczy w linii komend wydać polecenie ipconfig [ENTER]

Teraz możemy przepisać wartość "Default Gateway"

- (7) SSID nazwa sieci WiFi
- (8) WiFi Key tutaj podajemy hasło do sieci
- (9) Key Type wybieramy rodzaj zabezpieczeń zastosowany w naszej sieci WiFi
- (10) Set All zapisujemy ustawienia w drukarce
- (11) zamykamy okno konfiguracyjne

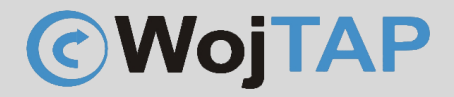

Aby przetestować poprawność połączenia w podstawowym oknie programu "POS Printer test" (1) – zaznaczamy NET

(2) wpisujemy adres IP jaki nadaliśmy drukarce

(3) Klikamy "Connect"

Jeśli wszystko wykonaliśmy poprawnie powinno pojawić się okienko z komunikatem:

"Connection succesful"

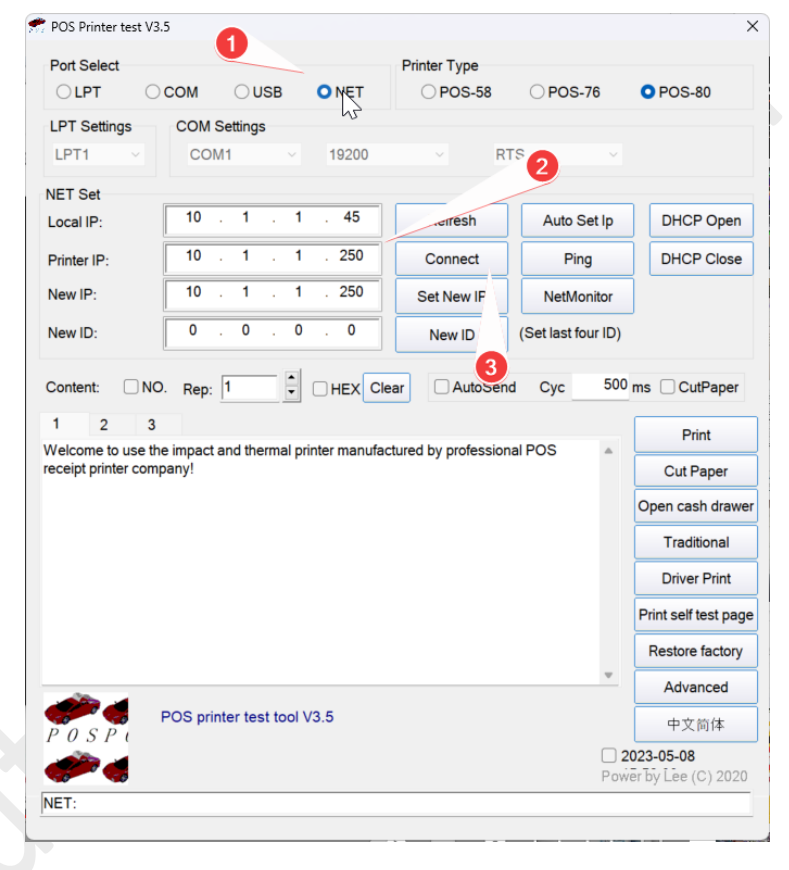

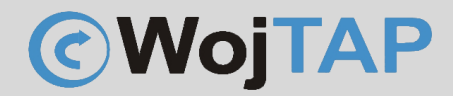

Pomoc Techniczna

Dziękujemy za zakup naszej drukarki w razie jakichkolwiek problemów zachęcamy do kontaktu z pomocą techniczną pod numerem telefonu **696 099 505.**